# 2016

# Manual de uso de eBMconta

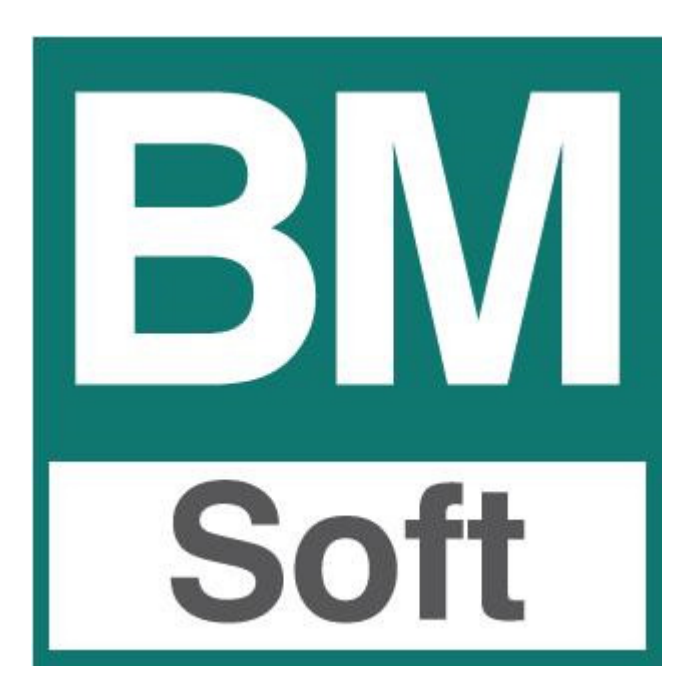

Berraquero y Muñoz, S.L. "Bmsoft" Avda. del Altillo, 29 de Jerez de la Fra. Teléfono 956 316037

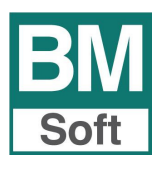

La información presentada en esta documentación está sujeta a cambio sin previo aviso. Berraquero y Muñoz, S.L., en adelante *Bmsoft*, se reservará el derecho a modificar sin previo aviso la presente aplicación y todos los textos y documentación relacionada con dicha aplicación. Las pantallas presentadas en este manual son orientativas y pueden no reflejar exactamente la misma apariencia que le aparezca en su monitor.

**Bmsoft** no se responsabiliza de ningún error que pudiera incluir los mensajes y/o textos del programa o la propia aplicación ni de los posibles daños o responsabilidades que pudieran producirse o derivarse de la instalación y utilización de dicha aplicación.

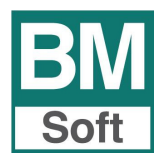

# Descripción

**eBMconta** es una aplicación web que le ayudará a mejorar la relación entre usted y su asesoría. Por medio de un entorno fácil e intuitivo usted podrá, sin tener conocimiento contable alguno, introducir facturas y cobros y pagos, así como consultar y listar datos de su contabilidad desde cualquier dispositivo con conexión a internet en cualquier momento (**24 horas al día, 365 días del año**).

Los apuntes contabilizados se integran automáticamente en la contabilidad de su asesor, permitiendo su visualización y su posible modificación posterior.

# Funcionamiento

El concepto de funcionamiento de eBMconta es sencillo, se lo resumimos a continuación:

- Su asesor prepara su contabilidad para su alta en el sistema eBMconta y le configurará las contrapartidas automáticas de tal forma que no necesitará conocimiento contable alguno para introducir apuntes.
- Los datos y las aplicaciones se instalan en un servidor web.
- Cada usuario autorizado tiene su propio perfil y una vez identificado por el servidor mediante la introducción de su nombre de usuario y contraseña, podrá introducir apuntes y/o acceder a sus datos desde cualquier dispositivo con conexión a internet. No necesitará instalar ningún programa.
- Si usted introduce facturas u otro tipo de apuntes, su asesor los integrará automáticamente en la contabilidad del despacho y volverá a poner a su disposición toda la información contable actualizada.

# Entrada a la aplicación

| Acceso e-BMconta        |  |  |  |  |
|-------------------------|--|--|--|--|
| Usuario                 |  |  |  |  |
| 🔏 Introduzca su usuario |  |  |  |  |
| Contraseña              |  |  |  |  |
| 👸 Introduzca su clave   |  |  |  |  |
| Acceder al sistema      |  |  |  |  |

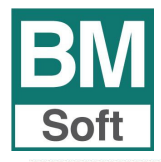

|                     | Jerez de la Frontera, Cádiz |                  |
|---------------------|-----------------------------|------------------|
| Nombr<br>CIF:       | sa<br>e:<br>B11             |                  |
| Extracto de cuentas | Entrada de facturas         | Cambiar Password |
| Saldos              | Cobros y pagos              | Manual           |
| Información básica  | Asientos libres             | Desconectar      |
| Explotación         |                             |                  |
| Balance             |                             |                  |

# **Opciones disponibles:**

# 1. Consultas:

- 1.1 Extractos de cuentas
- 1.2 Listado de saldos ordenados por códigos, alfabéticos o saldos de mayor a menor, de: Todas las cuentas, Proveedores, Acreedores, Clientes, Cajas y Bancos, Compras y Gastos, Ventas e Ingresos.
- 1.3 Información básica
- 1.4 Cuenta de explotación
- 1.5 Balance

#### 2. Entrada de datos

- 2.1 Entrada de facturas
- 2.2 Cobros y pagos
- 2.3 Asientos libres

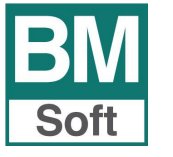

#### 1.1 Extracto de cuentas

| Extracto | o de cuentas |                     |
|----------|--------------|---------------------|
|          |              |                     |
|          |              |                     |
|          |              |                     |
|          |              |                     |
|          |              |                     |
| Lanzar   | Cerrar       |                     |
|          | Lanzar       | Extracto de cuentas |

#### Empresa DEMO, S.L.

4100.0064 - TELEFONICA MOVILES ESPAÑA, S - Extracto de la cuenta

Saldo al dia 23/05/2011

| Fecha    | Concepto          | Debe | Haber | Saldo   |
|----------|-------------------|------|-------|---------|
| 01/01/11 | SU FRA. Nº 585527 |      | 26,56 | -26,56  |
| 01/01/11 | SU FRA. Nº 581702 |      | 35,37 | -61,93  |
| 01/01/11 | SU FRA. Nº 581987 |      | 71,56 | -133,49 |
| 01/02/11 | SU FRA. Nº 620666 |      | 28,68 | -162,17 |
| 01/02/11 | SU FRA. Nº 619088 |      | 52,81 | -214,98 |
| 01/02/11 | SU FRA. Nº 616034 |      | 60,17 | -275,15 |

Los diferentes informes se muestran por pantalla como informes pdf, estos podrán imprimirse o guardarse.

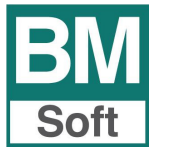

#### 1.2 Listado de saldos

| ventos            | Orden        |
|-------------------|--------------|
| Todas             | Código       |
| Proveedores       | O Alfabético |
| Acreedores        | O Saldo      |
| Clientes          |              |
| Cajas y bancos    |              |
| Compras y gastos  |              |
| Ventas e ingresos |              |

Empresa DEMO, S.L. - Listado de Cajas y Bancos con saldo

Saldo al dia 23/05/2011

| Código    | Título             | Saldo     |
|-----------|--------------------|-----------|
| 5700.0000 | CAJA               | 379,25    |
| 5720.0001 | BANCO DE SANTANDER | 14.932,57 |
| 5720.0004 | UNICAJA            | 4.524,92  |

#### 1.3 Información Básica

Este informe muestra en cinco líneas: Cuánto debe la empresa, cuánto le deben, diferencia de IVA (a pagar o compensar), con qué dinero cuenta, y la cuenta de resultados. En la cabecera informa de cuándo fue actualizada la información.

| JEREZ                                        | Página 1/1                        |  |  |
|----------------------------------------------|-----------------------------------|--|--|
| Información básica                           | Saldo al dia 12/08/16 01:49:16 PM |  |  |
| Concepto                                     | Importe                           |  |  |
| Pagos pendientes (Proveedores y Acreedores)  | 8.429,29                          |  |  |
| Cobros pendientes (Clientes y Deudores)      | 29.280,48                         |  |  |
| Resumen I.V.A. (Repercutido menos Soportado) | 5.275,73                          |  |  |
| Tesorería (Caja y Bancos)                    | 1.655,37                          |  |  |
| Explotación (Ingresos menos Gastos)          | -2.430,08                         |  |  |

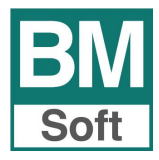

#### 1.4 Cuenta de Explotación

La cuenta de explotación permite conocer el resultado de la explotación mediante la comparación de los saldos de los grupos 6 (Compras y Gastos) y 7 (Ventas e Ingresos), la diferencia la muestra como beneficio o pérdida dependiendo del saldo entre estos grupos.

Especifique el nivel de cuentas al que desea el informe.

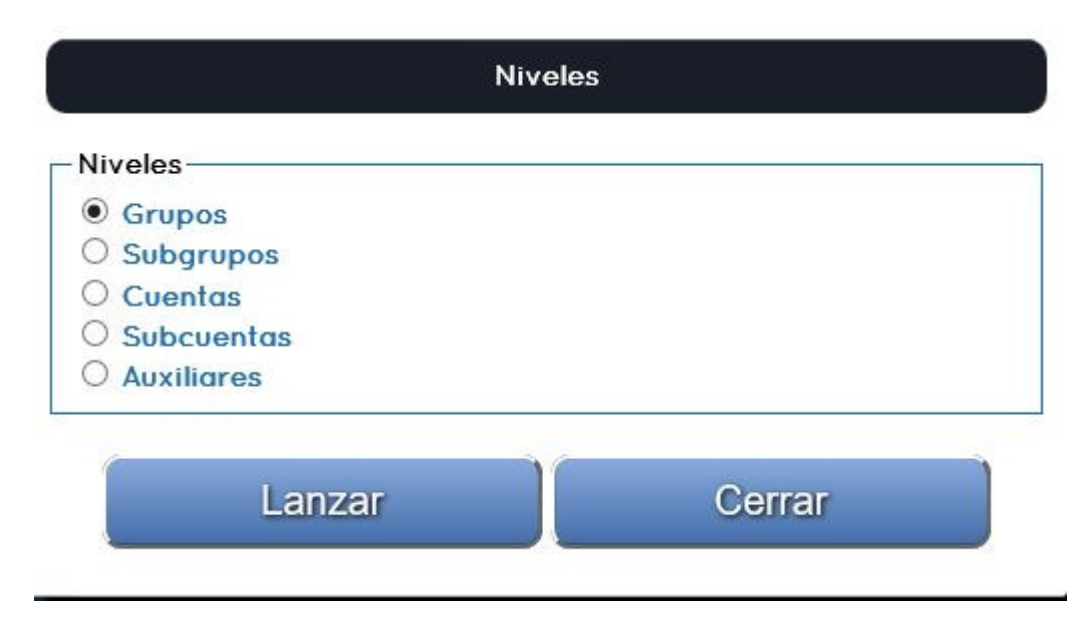

El informe se muestra con los datos existentes (Ver fecha/hora de la cabecera).

#### EMPRESA DE PRUEBAS, S.L.

CUENTA DE EXPLOTACIÓN A 31/05/11 06:20:37 PM

| Cuenta | Título                                   |          | Deudor    | Acreedor |
|--------|------------------------------------------|----------|-----------|----------|
| 6      | COMPRAS Y GASTOS                         |          | 12.424,29 |          |
| 60     | COMPRAS                                  |          | 28,87     |          |
| 62     | SERVICIOS EXTERIORES                     |          | 469,53    |          |
| 64     | GASTOS DE PERSONAL                       |          | 11.911,82 |          |
| 66     | GASTOS FINANCIEROS                       |          | 14,07     |          |
| 7      | VENTAS E INGRESOS                        |          |           | 7.302,50 |
| 70     | VENTAS DE MERCADERÍAS, PROD. PROPIA, SER | V.       |           | 7.302,50 |
|        |                                          | Sumas    | 12.424,29 | 7.302,50 |
|        |                                          | Pérdidas | · · · · · | 5.121.79 |

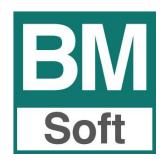

#### **1.5 Balance (Balance de Comprobación)**

La aplicación permite obtener información con los datos existentes a diferentes niveles: Grupo, Subgrupo, Mayor, Submayor o Auxiliar, pudiendo excluir el nivel no deseado.

| Ni           | veles  |
|--------------|--------|
| - Niveles    |        |
| Grupos       |        |
| O Subgrupos  |        |
| O Cuentas    |        |
| O Subcuentas |        |
| O Auxiliares |        |
|              |        |
| Lanzar       | Cerrar |

#### EMPRESA DE PRUEBAS, S.L.

١.

BALANCE A 27/06/11 11:45:04 AM

| Cuenta | Título                                 |            | Deudor     | Acreedor   |
|--------|----------------------------------------|------------|------------|------------|
|        |                                        |            |            |            |
| 1      | FINANCIACION BASICA                    |            |            | 106.326,23 |
| 10     | CAPITAL                                |            |            | 36.000,00  |
| 11     | RESERVAS                               |            |            | 14.923,29  |
| 12     | RESULTADOS PENDIENTES DE APLICACIÓN    |            |            | 16.402,94  |
| 17     | DEUDAS A LARGO PRÉSTAMOS RECIBIDOS, EN | <b>I</b> P |            | 39.000,00  |
| 2      | ACTIVO NO CORRIENTE                    |            | 94.277,03  |            |
| 21     | INMOVILIZACIONES MATERIALES            |            | 179.815,70 |            |
| 28     | AMORTIZACIÓN ACUMULADA DEL INMOVILIZAD | 0          |            | 85.538,67  |
| 4      | ACREEDORES Y DEUDORES POR OPERACION    | s co       |            | 12.909,33  |
| 40     | PROVEEDORES                            |            |            | 22,48      |
| 41     | ACREEDORES VARIOS                      |            |            | 527,74     |
| 43     | CLIENTES                               |            | 8.517,87   |            |
| 47     | ADMINISTRACIONES PÚBLICAS              |            |            | 20.876,98  |
| 5      | CUENTAS FINANCIERAS                    |            | 19.836,74  |            |
| 57     | TESORERÍA                              |            | 19.836,74  |            |
|        |                                        | Sumas      | 114.113,77 | 119.235,56 |
|        |                                        | Pérdidas   | 5.121,79   |            |

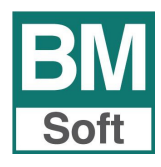

## 2. Entradas de datos.

Podrá introducir los siguientes tipos de apuntes:

- 2.1 Registro de facturas.
- 2.2 Registro de cobros y pagos.
- 2.3 Apuntes libres

## 2.1 Entrada de Facturas.

En este apartado se irán registrando las diferentes facturas. La contrapartida de éstos apuntes se configuran en la asesoría como contrapartidas automáticas (Contrapartida Explotación – Plan de cuentas).

|               |                 | Nombre       |                |           |            | BM |
|---------------|-----------------|--------------|----------------|-----------|------------|----|
|               | Tipo de factura |              |                |           |            |    |
|               | F               | Repercutida  | •              |           |            |    |
|               | N               | úmero        |                |           |            |    |
|               |                 |              |                |           |            |    |
|               | Fe              | 7/09/2016    |                |           |            |    |
|               |                 |              |                |           |            |    |
|               |                 |              |                |           |            |    |
|               | Su              | uieto de IVA |                |           |            |    |
|               |                 | Jore do Trit |                |           |            |    |
|               | CI              | IF/NIF       |                |           |            |    |
|               |                 |              |                |           |            |    |
| Base Im.      |                 | %IVA         | IVA            | %RE       | Rec. Equi. |    |
|               | 0               | 21           | 0              | 0         | 0          |    |
|               | 0               | 10           | 0              | 0         | 0          |    |
|               | 0               | 4            | 0              | 0         | 0          |    |
|               |                 |              |                |           |            |    |
| Base ret. IRF | PF              | %Ret.        | Retención IRPF |           |            |    |
|               | 0               | 0            | 0              | 🗆 Arendan | niento     |    |
| Total Factur  | a               |              |                |           |            |    |
|               |                 |              |                | Cobr. pc  | or caja    |    |
|               |                 |              |                |           |            |    |
| Notas         |                 |              |                |           |            |    |
|               |                 |              |                |           | ^          |    |
|               |                 |              |                |           | ~          |    |
| -             |                 |              |                |           |            |    |
|               | 6               |              | A (C           |           |            |    |

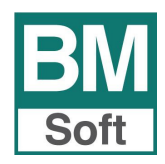

#### Significado de los diferentes campos que aparecen en esta pantalla:

<u>**Tipo de factura</u>**: Especificar en qué libro deseamos registrar el documento. Repercutido, Soportado, Inversión, Adquisiciones intracomunitarias, Entregas intracomunitarias, Importaciones, Compensación Régimen especial agrícola, ganadero y pesca.</u>

Indicaremos a continuación los demás datos referentes a la factura: Número de factura, Fecha, Fecha de Factura (Iva soportado) y cuenta.

**Buscar**: Para facilitar la localización de la cuenta ponga parte del nombre o CIF, la aplicación le mostrará aquellas cuentas cuya descripción o CIF contenga el texto o número expresado. Si la cuenta no existiera, ponga una cuenta genérica (4300.0000, 4100.000, etc.) y en el apartado NOTAS especifique sus datos fiscales para su posterior alta en la asesoría.

**Base Imponible**: Puede introducir hasta tres bases imponibles por cada factura, especificar las diferentes bases asociándola a su porcentaje de Iva. En caso de tratarse de un **abono** introduzca la base con **signo negativo**. Si en el campo Base Imponible anotamos el total de la factura, una vez el cursor en el campo Iva, **pulsando <B>**, la aplicación desglosará del total la parte correspondiente al porcentaje de Iva. Opción muy útil para facturas con **Iva incluido**.

**<u>Cuota de Iva</u>**: Se calcula automáticamente pero se tiene acceso a l importe, por si se desea modificar el importe por razones de redondeo.

**Base Ret. IRPF**: Base sobre la que se calcula el porcentaje de retención.

Arrendamiento: Marcar si se trata de un arrendamiento.

**Cobrado/pagado por caja**: Marcar si se cobra o paga, en caso de tratarse de facturas soportadas, la factura por caja.

<u>Notas</u>: La función del apartado **Notas** es la de permitir que nuestro cliente nos indique, en caso de no tener contrapartida especificada, la naturaleza del gasto o del ingreso, así como, en caso de tratarse de un proveedor/cliente no dado de alta, los datos del mismo.

Los apuntes con notas asociadas llegarán a la asesoría con una indicación para resaltarlos del resto. En este caso procede su revisión y posterior corrección.

El botón GRABAR "Sube" los datos a la web.

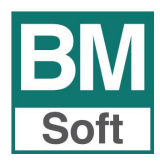

#### 2.2 Entrada de cobros y pagos

En este apartado se registran los cobros y pagos de las diferentes facturas.

| Cobros y pagos |                 |      |
|----------------|-----------------|------|
|                | Nombre:<br>CIF: | BM   |
|                | Тіро            | Soft |
|                | Cobro           |      |
|                | Fecha           |      |
|                | 07/09/2016      |      |
|                | Cuenta 🕥        |      |
|                | Titulo          |      |
|                | Factura         |      |
|                | Importe         |      |
|                | Cobrado por     |      |
|                | 57 TESORERÍA    |      |
|                | Notas           |      |
|                |                 |      |
|                | Grabar Cerrar   |      |

#### Significado de los diferentes campos que aparecen en esta pantalla:

Tipo: Seleccionar COBRO o PAGO.

A continuación indique, fecha del cobro o pago, cuenta, factura que se cobra o abona e importe.

**<u>Cobrado/ Pagado por</u>**: Seleccionar cuenta del menú desplegable. En ésta aparecerán todas las cuentas de tesorería.

| 5700.0000 CAJA               | - |  |
|------------------------------|---|--|
| 5700.0000 CAJA               |   |  |
| 5720.0001 BANCO DE SANTANDER |   |  |
| 5720.0004 UNICAJA            |   |  |

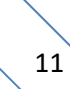

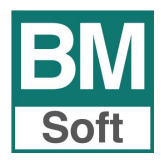

#### 2.3 Asientos libres

La finalidad de esta opción es la de posibilitar la entrada de apuntes sin contrapartidas automáticas.

| Asientos libres |                      |
|-----------------|----------------------|
|                 | Nombre:<br>CIF: BM   |
|                 | Fecha                |
|                 | 07/09/2016           |
|                 | Cuenta que recibe 🔘  |
|                 |                      |
|                 | Título               |
|                 | Concepto             |
|                 | Importe              |
|                 | Cuenta que entrega 🔘 |
|                 | Título               |
|                 | Notas                |
|                 |                      |
|                 |                      |
|                 | Grabar Cerrar        |

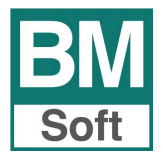

#### 2.4 Cambiar Password

Desde esta utilidad podrá cambiar la contraseña de acceso a la aplicación cuando desee.

Para poder hacer el cambio deberá conocer la contraseña actual.

La contraseña es la garantía de que solo las personas autorizadas acceden a sus datos. Es importante que la mantenga en secreto y la cambie periódicamente o ante cualquier sospecha de posibilidad de acceso ilícito.

En caso de no conocer la contraseña actual solicite "**He olvidado mi password**" y la recibirá en su correo electrónico.

| Cambiar Password   |        |  |
|--------------------|--------|--|
| Password actual    |        |  |
| Nuevo Password     |        |  |
| Repita el Password |        |  |
| O Ver claves       |        |  |
| Cambiar Password   | Cerrar |  |

# Cuando se entra por primera vez en eBmconta

En la pantalla inicial introduzca como **usuario el CIF de la empresa**, en **Password 123456**, seguidamente solicite el cambio de contraseña cumplimentando los diferentes campos que figuran en pantalla.